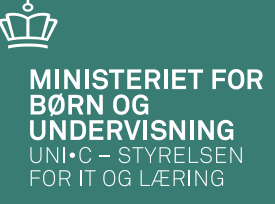

# Data bag lønfordeling

Får du nu timerne registreret rigtigt ? 20.-21. marts 2013

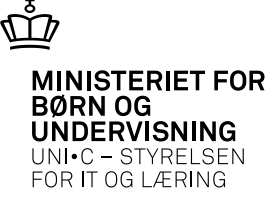

#### Hvorfor

• MBU har stillet krav om, at vi skal lave et regnskab, som indeholder lønomkostninger for hvert CØSA-formål (uddannelse), vi har undervist på

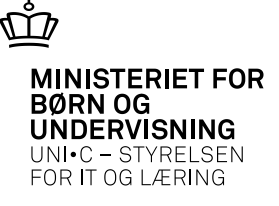

# Hvad er en lønfordeling ?

- Fordeling af lærerløn via lærertimer
- Lærerne får løn i en pulje = lønpulje, som skal fordeles til de uddannelser, som lærerne har undervist på
  - Lønpuljen er et Ø-formål, som kan sammensættes med Ø-ansvar og Ø-projekt. Derved får man flere puljer

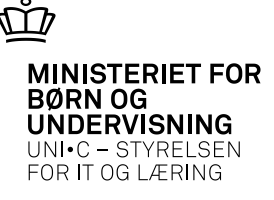

# Nøglen til fordeling:

- Elevernes oprettelse i EASY-A
  - Elever på hold
  - Elevernes tilknytning til skolefag + niveau
  - Elevernes skoleforløb

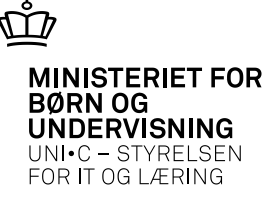

# Timeregistrering

- Er timerne ikke registreret rigtigt, fordeles der forkert.
- Timerne skal være registreret:
  - På rigtige datoer
  - På rigtige skolefag + niveau (det skolefag + niveau, som eleverne er tilknyttet)
  - På rigtige hold
  - På flere hold i samme skemabrik, hvis flere hold læser sammen

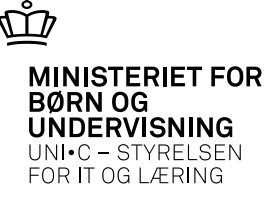

• Fuldtidselever:

| 🙀 A694 Forløbsgrupper og skoleforløb    |                                 |                                |                                                                |                   |
|-----------------------------------------|---------------------------------|--------------------------------|----------------------------------------------------------------|-------------------|
| Stamoplysninger                         | Periode                         |                                | Øvrige oplysninger                                             | Budgettimer       |
| Gruppe» 910413(05                       | Skoledagskal.» 910              | GF Bil fly, Hvi                | - ··· - ✓ Skolehiem                                            | Lærertimer        |
| Kort betegnelse Grundforløb             | Startdato» 21.05.2013           |                                | Max antal elever                                               | Lærerlektioner    |
| Betegnelse Grundforløb                  | Slutdato» 18.09.2014            |                                |                                                                | Elevlektioner     |
|                                         | Antal skoledage» 300            |                                |                                                                |                   |
|                                         |                                 |                                |                                                                |                   |
| Skoleforløb                             |                                 | D . I . IBAJ                   |                                                                |                   |
| Skoleforløb Udd. Version Kort betegnel: | se Spc. Kort betegnelse periode | Periode- UVM-<br>type afdeling | Antal Første Sidste<br>tilskudsdage tællep, tællep, Ansvarsomr | . Projektomr.Hold |
| 910413me05 92 1 Pers.mekanik            | ker 2 Personvognsme OBI         | PVEJ 147428                    | 300,0 1 12 5900                                                | 910               |
| 910413ud05 1033 1 Bil, fly og and       |                                 | GRUND 147428                   | 300,0 1 12 5900                                                | 910               |
|                                         |                                 |                                |                                                                |                   |
|                                         |                                 |                                |                                                                |                   |
|                                         |                                 |                                |                                                                |                   |
|                                         |                                 |                                |                                                                |                   |

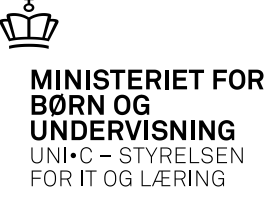

Fuldtidsuddannelser

| Uddannelse»      | 92       | FtU Kode                 |               |
|------------------|----------|--------------------------|---------------|
| Version»         | 1        | Pers.mekaniker           |               |
| Betegnelse»      | Personvo | gnsmekaniker             |               |
|                  | 🗌 Forsøg | tilladt                  |               |
| Lukket for optag |          |                          |               |
| Central/Lokal»   | Central  | <b>•</b>                 |               |
| Forløbstype      | Hovedfor | løb 🔻                    |               |
| Et Lindberetnir  | na       |                          | Min eksaminer |
| 🗹 Skolepraktik   | .3       | Adgangsvej krævet        | Max eksaminer |
| ✓ Skolehjemsårs  | elever   | ✓ Overføres til Elevplan |               |
| Funktionsknap    |          |                          |               |
| 1 Opretisk       | olefag   |                          |               |

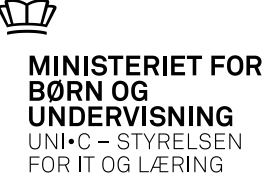

| 🧖 B2             | 34 Skol      | eperioder for fulc    | ltidsu | uddannels   | er   |      |               |      |             |     |                |              |                 |       |               |        |                      | <b>— —</b> ×          |                  |
|------------------|--------------|-----------------------|--------|-------------|------|------|---------------|------|-------------|-----|----------------|--------------|-----------------|-------|---------------|--------|----------------------|-----------------------|------------------|
| Ud               | dannelse     | 92 1                  | Ρ      | ers.mekanik | er   |      |               |      |             |     |                |              |                 |       |               |        |                      |                       | Skole-<br>period |
| Skol             | eperiode     | r i fuldtidsuddannel: | se     |             |      |      | <b>B</b> 1.11 |      |             | -   |                |              |                 |       |               |        |                      | 450                   | · · ·            |
|                  | Spc.         | Betegnelse            | Sort.  | Skp.        | Navn | form | variah.       | eks. | max<br>eks. | fag | к. экг.<br>Mdt | /Geby<br>bet | pr-Arg.<br>Der. | Forlø | b Periodetvoe | forløb | p u veria<br>praktik | ap AE H<br>< refusion | special          |
|                  | 1            | Personvognmon         |        | EH          | SKP  | A    |               | 0    | 0           | N   | N              | В            | N               | Н     | ERHVERV       | J      | J                    | J                     |                  |
|                  | 1            | Personvognmon         |        | KA          | SKP  | A    | Ħ             | 0    | 0           | N   | N              | в            | N               | Н     | SPRKA         | J      | J                    | N                     |                  |
| - 3 <sup>1</sup> | 1            | Personvognmon         |        | SR          | SKP  | А    | H             | 0    | 0           | N   | N              | В            | N               | Н     | STUDIE        | J      | J                    | J                     |                  |
| - 25             | 1            | Personvognmon         |        | T1          | SKP  | A    | H             | 0    | 0           | N   | N              | В            | J               | Н     | TRIN_1        | N      | N                    | J                     |                  |
| 1                |              | Personvognmon         |        | OBI         | SKP  | А    | H             | 0    | 0           | N   | N              | В            | J               | 1     | PVEJ          | N      | N                    | J                     |                  |
|                  | $\checkmark$ | Personvognmon         |        | OMBI        | SKP  | A    | H             | 0    | 0           | N   | N              | в            | J               | 1     | MEST LÆR      | N      | N                    | J                     |                  |
|                  | 2            | Personvoansmel        |        | D2          | SKP  | A    | H             | 0    | 0           | N   | N              | В            | J               | Н     | DIB 2         | N      | N                    | J                     |                  |
|                  | 2            | Personvoansmel        | ⊢      | EGBI        | SKP  | A    | H             | 0    | 0           | N   | N              | B            | N               |       | EUX PVEJ      | N      | N                    | J                     |                  |
|                  | 2            | Personyognsmel        | ⊢      | FH          | SKP  | Δ    | н             | 0    | 0           |     | N              | B            | N               | H     | FBHVEBV       |        |                      | Ĭ                     |                  |
|                  | 2            | Personyognamel        |        | E2          | SKP  | ~    | Н             | 0    | 0           |     | N              | B            | 1               | н     | FOR 2         | N      | N                    | v III                 |                  |

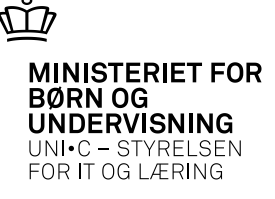

Tilskudsmærkekombination (TMK)  $\rightarrow$  CØSA-formål

| 🧑 B23 | 4b Gyldige t | tilskudsmærkek  | ombina | tioner | for sk          | oleperiode | 9          |          |        | <b>_ </b>    |
|-------|--------------|-----------------|--------|--------|-----------------|------------|------------|----------|--------|--------------|
|       |              |                 |        |        |                 | Skolehjen  | 18-        |          | CØSA-  | $\backslash$ |
|       | Tmk          |                 | Туре   | Bidrag | g <u>Prim</u> æ | er forslag | Startdato  | Slutdato | formål |              |
|       | UNDER        | Alm. undervis.  | ALM    | J      | J               |            | 01.07.2011 |          | 1033   | Bil, fly o   |
|       | SHBET        | Fuldt betalende | SKHJ   | J      | J               | A          | 01.07.2011 |          | 9610   | Fællesudg.   |
|       | SHU18        | Under 18        | SKHJ   | J      | J               | U          | 01.07.2011 |          | 9610   | Fællesudg.   |
|       | SHFOR        | Forsørger       | SKHJ   | J      | J               | F          | 01.07.2011 |          | 9610   | Fællesudg.   |
|       | PRPRO        | Prak prod EUD   | PRAK   | J      | N               |            | 01.07.2011 |          | 1060   | Prak prod-   |
|       | SFFOR        | Foresørger, fra | SKHJ   | J      | Ν               | F          | 01.07.2011 |          | 9610   | Fællesudg.   |
|       | SFU18        | Und 18 frafald  | SKHJ   | J      | Ν               | U          | 01.07.2011 |          | 9610   | Fællesudg.   |
|       | FÆRTA        | Færdiggørelses  | ALM    | J      | Ν               |            | 01.07.2011 |          | 1033   | Bil, fly o   |
|       | INTER        | Internation.    | ALM    | J      | Ν               |            | 01.07.2011 |          | 1033   | Bil, fly o   |
|       | SFBET        | Betal, frafald  | SKHJ   | J      | N               | A          | 01.07.2011 |          | 9610   | Fællesudg.   |

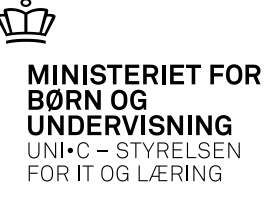

 AMU-hold:

 Ø-formål findes automatisk via UVM-faget

| tamoplysninger                                                   |                       |          |           |                      |         |           |          |               | n r <sup>t</sup> | arupperinger     |         |          |           |         |          |      |      |             |          |
|------------------------------------------------------------------|-----------------------|----------|-----------|----------------------|---------|-----------|----------|---------------|------------------|------------------|---------|----------|-----------|---------|----------|------|------|-------------|----------|
| Aktivitet»                                                       | 94013a                | drkl71   | E         | levplan              | navn    |           |          |               |                  | Aktivitetsaf     | deling» | 940      |           | Ekst    | ern Tra  | nspo |      |             |          |
| Kort betegnelse»                                                 | ADR KI                | 7        |           |                      |         |           |          |               |                  | Ansvarse         | mråde   | 5900     |           | Johr    | iny Olse | en   |      |             |          |
| Betegnelse»                                                      | ADR KI.               | 7        |           |                      |         |           |          |               |                  | Projekto         | mråde   |          |           |         |          |      |      |             |          |
| Periode»                                                         | 24.01.2               | 013 *    | 24.0      | 1.2013               |         |           |          |               |                  | Undervisnin      | gssted  | TEC-H    | vidovre   |         |          |      |      |             |          |
| ndberetningsprincip»                                             | Р 🗹                   | LMS      |           |                      |         |           |          |               |                  | Undervisning     | sforløb |          |           |         |          |      | E    | undet/Valg  | fri      |
| Parameterliste                                                   |                       |          | _         | levplan <sup>.</sup> | redigei | ing       |          |               |                  |                  |         |          |           |         |          |      |      |             |          |
| foldoplysninger                                                  |                       |          |           |                      |         |           | Lønop    | lysninger     |                  |                  |         |          | ÂU-de     | elehold |          |      |      |             |          |
| ÅU-tælledatoer                                                   | 1 For                 | rvn./mir | n. antal  | tælledat             | oer 🗌   | 1         | U        | d.gruppe»     | 9                | Gruppe 9 A       | .MU     |          | Afsen     | der/    |          |      |      |             |          |
| Min. antal tilmeldte                                             | 4                     | м        | laks. an  | ital tilmel          | ldte    | 10        | Frafa    | aldsprocent   |                  |                  |         |          | Modta     | ager    |          |      |      |             |          |
| Trækningstype                                                    |                       |          | E         | levlektio            | ner     |           | Afreg    | ningsform»    | L                | Akkord           |         |          | Fra-sł    | kole    |          |      |      |             |          |
| Ugedag                                                           |                       |          |           |                      |         |           |          | AC-sats       | 62               | Aflyst pr dat    | 0       |          | Til-sł    | kole    | Ti       |      |      |             |          |
| Starttidspunkt                                                   | 08:00                 |          | SI        | uttidspu             | inkt 1  | 5:24      |          |               |                  |                  |         |          |           |         |          |      |      |             |          |
| MU-oplysninger                                                   |                       |          |           |                      |         |           | Påmir    | delsesprofil  |                  |                  |         |          | Bemæ      | erkning |          |      |      |             |          |
| Gennemførende skole                                              | 281                   | Tekn     | iisk Erhv | vervsska             | ole Cer | iter      | Profil   |               |                  |                  |         |          |           |         |          |      |      |             |          |
| Godkendt skole                                                   | 281                   | Tekn     | iisk Erhv | vervsska             | ole Cer | iter      | Benis    | rerinasfrist  |                  |                  |         | _        |           |         |          |      |      |             |          |
| Indkaldelsesdate                                                 |                       | V        | ærkster   | 3                    |         |           |          |               |                  |                  |         |          |           |         |          |      |      |             |          |
| Timer pr dag                                                     | 7,4                   | 10       |           |                      |         |           |          |               |                  |                  |         |          |           |         |          |      |      |             |          |
| kemaoplysninger                                                  |                       |          |           |                      |         |           | <br>     | dsmærkeko     | mbina            | tion             |         |          |           |         |          |      |      |             |          |
| Ringesystem                                                      | amu8                  |          | AMU - S   | Stamh.               |         |           | ТМК      | FKAL          |                  | Alm              |         |          |           |         |          |      |      |             |          |
| Skoledagskalender                                                | amu                   |          | plan      |                      |         |           |          |               |                  |                  |         |          |           |         |          |      |      |             |          |
|                                                                  |                       |          |           |                      |         |           |          | <u>1</u> . An | null. t          | ilkn. til elevpl | an      |          |           |         |          |      |      |             |          |
| Lønkonti:                                                        |                       |          |           |                      |         |           |          |               |                  |                  |         |          |           |         |          |      |      |             |          |
| Startmåned Slut                                                  | måned L               | .ønpulje | 9Ø-kont   | o Ø-                 | formål  | Ø-ans     | var Ø-p  | rojekt        |                  |                  |         |          |           |         |          |      |      |             |          |
| jan 2013 jan                                                     | 2013                  | J        | 18081     | 1                    |         | 5940      |          |               |                  |                  |         |          |           |         |          |      |      |             |          |
|                                                                  |                       |          |           |                      |         |           |          |               |                  |                  |         |          |           |         |          |      |      |             |          |
|                                                                  |                       |          |           |                      |         |           |          |               |                  |                  |         |          |           |         |          |      |      |             |          |
| olefag 📩 bold                                                    |                       | 9        | sta-Ar-   | Varigh.              | Elev-   | Lær- Anta | al Eks   | Eks           |                  | Afr.             | AC- Ak  | - Elev-  | Par. (    | Godk.   | Genn.    |      |      | Timer       | Standard |
| olefa <del>g på k</del> old<br>Skole-                            |                       | h        | us ves    | dage                 | lekt.   | lekt. opg | av.term. | sprog In      | iit.             | Lbnr. form       | sats ko | rdplan L | MSliste s | skole   | skole    | Godk | FKB  | Ver.pr. dag | pladser  |
| olefag <del>-på ho</del> ld<br>Skole-<br>fag Niv.Kort            | betegnel              | se a     |           | 1                    | T 1     |           |          |               |                  |                  |         |          |           |         |          |      |      |             |          |
| olefag <del>på h</del> old<br>Skole-<br>fag Niv.Kort<br>46916 AD | : betegnel<br>R Speck | se (     | I J       | 1,0                  |         |           |          | _ <b>_</b>    |                  | ĻĽ_              | 62 N    | N .      | 1 1       | 281     | 281      | J    | 2224 | 1 7,4       | 10       |

03-2013 Side 10

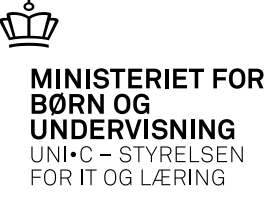

UVM-fag + kontering

| A888 UVM-tag       |          | <                |           |                |        |         |           |           |        | _101×1 |   |
|--------------------|----------|------------------|-----------|----------------|--------|---------|-----------|-----------|--------|--------|---|
| UVM-fag            | 43916    | $\left( \right)$ |           |                | 1      | 🧟 A8    | 88c Kont  | tering fo | or UVN | A-fag  | _ |
| Niveau             |          |                  |           |                |        |         | Finans-   | CØSA-     |        |        |   |
| Startdato          | 01.01.2  | 006              |           |                |        |         | år        | formål    |        |        |   |
| Slutdato           |          |                  |           |                |        |         | 2008      | 2806      | Elekt  | ronik  |   |
| Kort betegnelse    | Q-SMD    |                  |           |                |        | 1       | 2009      | 2806      | Elekti | ronik  | _ |
| Betegnelse         | Q-lodnir | ng af SMD-l      | kompone   | enter          |        |         | 2013      | 2806      | Elekti | ronikļ |   |
| Navn               | FAG      |                  |           |                |        |         | 2011      | 2886      | Elekt  | ronik  |   |
| Fagtype            | AMUML    |                  |           |                |        |         |           |           |        |        |   |
| Fagmål             |          |                  |           |                |        |         |           |           |        |        |   |
| Fagkategori        | АМИМА    | άL               |           |                |        |         |           |           | _      |        |   |
| Eft.udd.udvalg     | AA       | Industriens      | : Fællesu | udvalg for erk | ivervs | - og ar | bejdsmark | edsudd    | anne   |        |   |
| Forberedelsestid   |          |                  |           | -              |        | -       |           |           | _      |        |   |
| Eksaminationstid   |          |                  |           |                |        |         |           |           |        |        |   |
| Varighed dage      | 5,0      |                  |           |                |        |         |           |           |        |        |   |
|                    | ✓ Over:  | skriv varigh     | ed        | Cens           | orindb | eretnin | g         |           |        |        |   |
|                    | 🗌 Karał  | terindberet      | ning      | Certifi        | katprø | ove     | -         |           |        |        |   |
|                    | 🗸 Overl  | øres til Elev    | plan      | 🗌 Udgå         | et     |         |           |           |        |        |   |
| AMU-oplysninger    |          |                  |           |                |        |         |           |           |        |        |   |
| Finansieringskilde |          | Målgrup          | pe 📃      | Kursus         | art    |         | Kursust   | уре       |        |        |   |
| 1 Opret skole      | efaq     |                  |           |                |        |         |           |           |        |        |   |

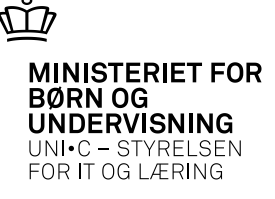

| ktivitet                                              |                                                                                                    |                                               |                   |              |          |                                    | Ant                                               | al placeringer                                                                                                    |                           |                      |           |       |          |        |        |        |        |                     |                      |     |           |             |        |                               |       |
|-------------------------------------------------------|----------------------------------------------------------------------------------------------------|-----------------------------------------------|-------------------|--------------|----------|------------------------------------|---------------------------------------------------|----------------------------------------------------------------------------------------------------|---------------------------|----------------------|-----------|-------|----------|--------|--------|--------|--------|---------------------|----------------------|-----|-----------|-------------|--------|-------------------------------|-------|
| ktivitet 940                                          | 013adrkl71 ADB KL 7                                                                                                    | Indb.p                                        | nincip P          | A            | .flyst p | pr.                                | Ant                                               | al <sub>6</sub> R (                                                                                                    | 0                         | V o                  | Р         | 4     | A 2      | U      | 0      |        |        |                     |                      |     |           |             |        |                               |       |
| eriode 24.                                            | 01.2013 24.01.2013                                                                                                    | Låst N K                                      | viknr. 12         | 4740         | 1        | 17508                              |                                                   |                                                                                                    |                           |                      |           |       |          |        | 1      | 9      |        |                     |                      |     |           |             |        |                               |       |
|                                                       |                                                                                                    |                                               |                   |              |          |                                    |                                                   |                                                                                                    |                           |                      |           |       |          |        |        |        |        |                     |                      |     |           |             |        |                               |       |
| ldplaceringe                                          | er                                                                                                    |                                               |                   |              |          |                                    |                                                   |                                                                                                    |                           |                      |           |       |          |        |        |        |        |                     |                      |     |           |             |        |                               |       |
|                                                       |                                                                                                    |                                               |                   | 1            | Plac.    | Kursis                             | t-Tilmeldinas-                                    |                                                                                                    |                           |                      | Beta      | - Op- | ÂE-      | Til-   | Gen    | . Indk | w.     | Af                  | Arbeidssted          | Løb | e-Betaler | Løbe        |        |                               | A٠    |
| CPR-nr                                                | r. Efternavn                                                                                                    | Fornavn                                       | Udd.              | V. 1         | ype      | status                             | type                                              | Startdato                                                                                                    | Slute                     | lato                 | ler       | krv.  | rekv.    | skua   | d ført | ønsk   | k. Ral | te ho               | CVR-nr.              | nr. | CVR-nr    | nr.         | EAN-nr | Fritekst                      | kasse |
|                                                       | Jensen                                                                                                    | Peter Romme                                   | 2411              | 1            | Р        | 1                                  | VIRKSOMHED                                        | 24.01.2013                                                                                                    | 24.0                      | 1.2013               | L         | J     | UVM      | Ŀ      | 1      | Ν      | 1      |                     | 15330287             | 0   | 15330287  | 0           |        | Opdateret via web af 2012-11  | ·J    |
|                                                       | Christiansen                                                                                                    | John Ove                                      | 2411              | 1            | Ρ        | 1                                  | SELVSTENDIG                                       | 24.01.2013                                                                                                    | 24.0                      | 1.2013               | L         | J     | UVM      | Ŀ      | 1      | Ν      | 1      |                     | 58075752             | 0   | 58075752  | 0           |        | Oprettet af VEU portalen Opre | ttı J |
|                                                       | Stisen                                                                                                    | Jens Ole                                      | 2411              | 1            | Р        | 1                                  | VIRKSOMHED                                        | 24.01.2013                                                                                                    | 24.0                      | 1.2013               | L         | J     | UVM      |        | 1      | Ν      | 1      |                     | 29828504             | 0   | 29828504  | 0           |        | Oprettet af VEU portalen Opre | tti J |
|                                                       | Keincke                                                                                                    | Kim Ove                                       | 2411              | 1            | Ρ        | 1                                  |                                                   | 24.01.2013                                                                                                    | 24.0                      | 1.2013               | L         | J     | UVM      | )      | 1      | Ν      | 1      |                     | 28582072             | 1   | 28582072  | 1           |        | sen tilmelding                | J     |
|                                                       |                                                                                                    |                                               |                   |              |          |                                    |                                                   |                                                                                                    |                           |                      |           |       |          |        |        |        |        |                     |                      |     |           |             |        |                               |       |
|                                                       |                                                                                                    |                                               |                   |              |          |                                    |                                                   |                                                                                                    |                           |                      |           |       |          |        |        |        |        |                     |                      |     |           |             |        |                               |       |
|                                                       |                                                                                                    |                                               |                   |              |          |                                    |                                                   | 1                                                                                                    | 1                         |                      |           |       |          |        |        | Π      |        |                     |                      |     | 1         |             |        |                               |       |
|                                                       |                                                                                                    |                                               |                   |              |          |                                    |                                                   | 1                                                                                                    |                           |                      |           |       |          |        |        |        |        |                     |                      |     | 1         |             |        |                               |       |
|                                                       |                                                                                                    | _                                             |                   |              | _        |                                    |                                                   | ()                                                                                                    | ( <u> </u>                |                      | $\sim$    | =     | <u> </u> | $\sim$ | 1      |        |        |                     |                      |     |           |             |        |                               |       |
|                                                       |                                                                                                    |                                               |                   |              |          |                                    |                                                   |                                                                                                    |                           |                      |           |       |          |        |        | - I I  |        | - 11                | 1                    |     |           |             |        |                               |       |
|                                                       | I                                                                                                    |                                               |                   |              |          |                                    |                                                   |                                                                                                    |                           |                      | 223       |       |          |        |        |        |        | ][<br>/////         | ][<br>`````````````` |     |           | ][<br>;;;;; |        |                               |       |
|                                                       | •                                                                                                    |                                               |                   |              |          |                                    |                                                   |                                                                                                    |                           |                      |           |       |          |        |        |        |        | ][<br>              | ][                   |     |           |             |        |                               |       |
| blefag på ho                                          | 61dplaceringer                                                                                                    |                                               |                   |              |          |                                    |                                                   |                                                                                                    |                           |                      |           |       |          |        |        |        |        | ][<br>,,,,,,        | ][                   |     |           | ][<br>,     | 0000   |                               |       |
| olefag på ho<br>Skole-                                | oldplaceringer<br>Plac                                                                                                    | :. Kursist-                                   | Chada             | _            |          | Å                                  | E- Til- Bet.                                      | Gen. (                                                                                                    | Cert. A                   | vi kr                |           |       |          |        | 9999   |        |        | _][<br>;;;;;;;      |                      |     |           |             | 0000   |                               |       |
| llefag på fit<br>Skole-<br>fag                        | Image: State State | : Kursist-<br>status Startdato                | Slutda            | to 2011      | Va       | , к<br>10                          | E- Til- Bet.<br>skv. skud stat. TM                | Gen. 0<br>IK ført u                                                                                                    | Cert. A<br>udst. h        | af<br>Io KT.         | <br>;;;;; |       |          | 000    |        |        |        | 1                   |                      |     |           | 1           |        |                               |       |
| olefag på ht<br>Skole-<br>fag<br>46916                | oldplaceringer<br>Niv. Plac<br>Niv. type<br>i - ADR SpecKI. P                                                                                                    | : Kursist-<br>status Startdato<br>1 24.01.201 | Slutda<br>3 24.01 | ito<br>.2010 | Va<br>3  | Å<br>r. re<br>1,0 l                | .E- Til- Bet.<br>skv. skud stat. TM<br>JVM - 6 FK | Gen. 0<br>IK ført u<br>AL 1                                                                                                | Cert. A<br>udst. h<br>N   | af<br>NG KT.         |           |       |          |        |        |        |        | <u>][</u><br>;,;;;; |                      |     |           |             |        |                               |       |
| olefag på ht<br>Skole-<br>fag<br>46916                | Ofdplaceringer<br>Niv. type<br>5 - ADR SpecKI. P                                                                                                    | : Kursist-<br>status Startdato<br>1 24.01.201 | Slutda<br>3 24.01 | ito<br>.2010 | ya<br>3  | Å<br>r. rr<br>1,0 (                | E- Til- Bet.<br>skv. skud stat. TM<br>JVM - 6 FK  | Gen. 0<br>IK ført u<br>AL 1                                                                                                | Cert. A<br>udst. h        | kf                   |           |       |          | 000    |        |        | 0000   |                     |                      |     |           |             |        |                               |       |
| olefag på Hr<br>Skole-<br>fag<br>46916                | Alplaceringer     Plac Niv.     Upe     ADR SpecKL                                                                                                    | : Kursist-<br>status Startdato<br>1 24.01.201 | Slutda<br>3 24.01 | ito<br>.2011 | ya<br>3  | r. re<br>1,0 (                     | E- Til- Bet<br>skv. skud stat. TM<br>JVM - 6 FK   | Gen. 0<br>K ført u<br>AL 1                                                                                                 | Cert. A<br>udst. h        | xf<br>10 KT.         |           |       |          |        |        |        |        |                     | <u></u>              |     |           |             |        |                               |       |
| olefag på Hr<br>Skole-<br>fag<br>46916                | Oldplaceringer     Plac     Niv.     Vipe     ADR SpecKL     P                                                                                                    | : Kursist-<br>status Startdato<br>1 24.01.201 | Slutda<br>3 24.01 | ito<br>.2010 | ya<br>3  | Å<br>r. re<br>1,0 (                | E- Til- Bet.<br>skv. skud stat. TM                | Gen. (<br>K ført u<br>AL 1                                                                                                 | Cert. A<br>udst. h        | kf                   |           |       |          |        |        |        |        |                     |                      |     |           |             |        |                               |       |
| blefag på Ht<br>Skole-<br>fag<br>46916                | Oldplaceringer<br>Niv. Upe<br>- ADR SpecKI. P                                                                                                    | : Kursist-<br>status Startdato<br>1 24.01.201 | Slutda<br>3 24.01 | ito<br>.2013 | Va<br>3  | Å<br>r. re<br>1,0 (                | IE- Til- Bet.<br>skv. skud stat. TM<br>JVM - 6 FK | Gen. C                                                                                                    | Cert. A<br>udst. h        | xf<br>10 KT.         |           |       |          |        |        |        |        |                     |                      |     |           |             |        |                               |       |
| lefag på fr<br>Skole-<br>fag<br>46916                 | Niv. Vps<br>ADR SpcKL P<br>ADR SpcKL P                                                                                                    | Kursist-<br>status Startdato<br>1 24.01.201   | Slutda<br>3 24.01 | to<br>.2013  |          | r. re<br>1,0 [                     | E- Tii- Bet.<br>skv. skud stat TM<br>↓ 6 FK       | Gen. ()<br>K ført u<br>ÄL 1                                                                                                | Cert. A<br>udst. h        | sf<br>KT.            |           |       |          | 000    |        |        | 10000  | 2000                |                      |     |           |             |        |                               |       |
| olefag på ha<br>Skole-<br>fag<br>46916                | ADR SpecKI. P                                                                                                    | : Kursist-<br>status Startdato<br>1 24.01.201 | Slutda<br>3 24.01 | to<br>.201:  | Va<br>3  | Å<br>1.0 (                         | E- Til- Bet<br>skv. skud stat TM                  | Gen. 0<br>K ført u<br>AL 1                                                                                                 | Cert. A<br>udst. h        | sr KT.               |           |       |          | 600    |        |        |        |                     |                      |     |           |             |        |                               |       |
| lefag på fra<br>Skole-<br>fag<br>46916<br>J-oplysning | ADR SpecKL P     ADR SpecKL P     Information sendes til Arbeir     SMS ankes III Arbeir                                                                                                    | status Startdato                              | Slutda<br>3 24.01 | to<br>.2013  | Va<br>3  | Å<br>r. re<br>1,0 [                | E- Til- Bet<br>skv. skud stat TM                  | Gen. 0<br>IK ført u<br>AL 1<br>0<br>0<br>0<br>0<br>0<br>0<br>0<br>0<br>0<br>0<br>0<br>0<br>0<br>0<br>0<br>0<br>0<br>0<br>0 | Cert. A<br>udst. h        | sf<br>10 KT.         |           |       |          |        |        |        |        |                     |                      |     |           |             |        |                               |       |
| blefag på ha<br>Skole-<br>fag<br>46916<br>J-oplysning | Idplaceringer Plac Niv. Upp  ADR SpecKL P  Information sendes til Arbeig SMS enskes N                                                                                                    | Kursist-<br>status Startdato<br>1 24.01.201   | Slutda<br>3 24.01 | ito<br>.2013 | Va<br>3  | Å<br>r. rr<br>1,0 [<br>[<br>[<br>[ | E: Til- Bet<br>skv. skud stat. TM<br>JVM - 6 FK   | Gen. C<br>K ført u<br>AL 1 [                                                                                               | Cert. A<br>udst. h<br>N ( | service<br>sf<br>KT. |           |       |          |        |        |        |        |                     |                      |     |           |             |        |                               |       |

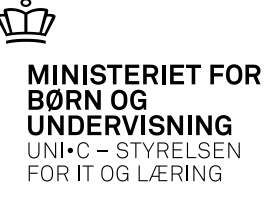

- ÅU-elever
  - Afvigende kontering på holdplacering

| noid           | Aktivitet<br>Periode | 350213012a 2. s<br>07.01.2013 15. | skoleperiode<br>03.2013   | int      | Antal   | elever 14 |          |          |           |
|----------------|----------------------|-----------------------------------|---------------------------|----------|---------|-----------|----------|----------|-----------|
| loldplac<br>C  | ceringer<br>PR-nr.   | Efternavn                         | Fornavn                   | Udd.     | Version | Ø-konto   | Ø-formål | Ø-ansvar | Ø-projekt |
|                |                      | Gade                              | Tim                       | 1205     | 8       |           |          |          |           |
|                |                      | Risager                           | Isak Sang Hoon            | 1205     | 8       |           |          |          |           |
|                |                      | Nielsen                           | Philip Mark Midel         | 1205     | 8       |           |          |          |           |
|                |                      | Ølholm                            | Patrick Duvander          | 1205     | 8       |           |          |          |           |
|                |                      | Kristiansen                       | Stefan Rumle Lykke        | 1205     | 8       |           |          |          |           |
|                |                      | Ahrenkilde                        | Anders                    | 1205     | 8       |           |          |          |           |
|                |                      | Schönberg                         | Rune Kuno                 | 1205     | 8       |           |          |          |           |
|                |                      | Schönberg                         | Rune Kuno                 | 1205     | 8       |           |          |          |           |
|                |                      | Schönberg                         | Rune Kuno                 | 1205     | 8       |           |          |          |           |
|                |                      | Dauv                              | Magnus                    | 1205     | 8       |           |          |          |           |
|                |                      | Höglund                           | Andreas Thomas            | 3569     | 3       | 3500      | 5350     | )[       |           |
| ╤ॖॖ            |                      | Kattrup                           | David Peter               | 1205     | 8       |           |          |          |           |
| Starto<br>06.0 | dato 9<br>3.2013     | ilutdato Skolef<br>15.03.2013     | orløb Rate ÅE-re<br>1 UVM | kv. Hold | lident  |           |          |          |           |

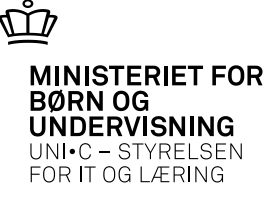

#### Direkte kontering på hold

|                           |                                     | 1.4                   | Annull. tilkn. til elevplan                                  |                     |
|---------------------------|-------------------------------------|-----------------------|--------------------------------------------------------------|---------------------|
| Lønkonti:                 |                                     |                       |                                                              |                     |
| Startmåned Slutmåned Lønp | ulj <mark>e</mark> Ø-konto Ø-formål | Ø-ansvar Ø-projekt    |                                                              |                     |
| ▲ jan 2012 feb 2012 J     | 180811 1033                         | 5910                  |                                                              |                     |
|                           | - i                                 |                       |                                                              |                     |
|                           |                                     |                       |                                                              |                     |
| Skolefag på hold          |                                     |                       |                                                              |                     |
| Skole-                    | Sta-Ar- Varigh, Elev- La            | er-Antal Eks Eks      | Afr. AC- Ak- Elev- Par. Godk. Genn.                          | Timer Standard      |
| fag Niv.Kort betegnelse   | tus ves dage lekt. le               | kt. opgav.term. sprog | Init. Lbnr. form sats kordplan LMSIiste skole skole Godk.FKB | /er.pr. dag pladser |
| 05676_0_arb.miljø (§26)   | O J 0,0                             |                       | A N J J J                                                    |                     |
| 05677 0 epoxy/isocyanat   | 0 J 2,0                             |                       |                                                              |                     |

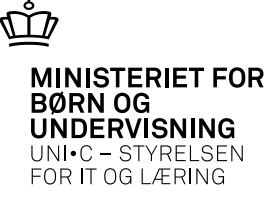

- I 🗆 🗡

#### Hvordan findes konteringen

A344 Øyrige aktiviteter

Fuld kontering

| Stamoplysninger               |                             | Grupperinger                  |              |                |
|-------------------------------|-----------------------------|-------------------------------|--------------|----------------|
| Aktivitet» perstid33          | _                           | Uddannelsesgru                | ppe» 3 u     | dd.grp. 3      |
| Kort betegnelse» Pers.tid phg | r                           | Aktivitetsafd                 | eling» 90 D  | agskolen, øvri |
| Betegnelse» Personlig tid     |                             | Ansvarsor                     | nråde phgr F | 'hilip Green   |
| Periode» 01.08.2004           | *» 31.07.2006               | Projektor                     | nråde        |                |
| Skemaoplysninger              |                             | ønoplysninger                 |              |                |
| Ringesystem øak1              | øvrige akt.                 | Afregningsform» д             |              |                |
| Skoledagskalender øak1        | Øvrige aktivite             | AC-sats 34                    |              |                |
| Generér                       | fra skema                   | Kontrollabel                  |              |                |
|                               |                             | Aflyst                        |              |                |
|                               |                             |                               |              | ankonti        |
| Lokal akt.type»  9pæd         | Pæd.timer                   |                               | Ā            | ktivitetsnoter |
| ESA akt.type  9pæd            | Pædagogisk, pra             |                               | В            | udgettimer     |
|                               |                             |                               | P            | lanaktiviteter |
|                               |                             |                               | M            | inutnormer     |
|                               |                             |                               |              |                |
| 🚮 A344a Lønkonti ti           | ilknyttet denne øvrige akti | vitet                         |              |                |
|                               | Løn-                        |                               |              |                |
| Startmåned Slu                | Itmåned puljeØSE-art ØSE-   | formål ØSE-ansvar ØSE-projekt |              |                |
| aug 2004  ui                  | 2006 p 1510 426             | 3311                          |              |                |
|                               |                             |                               |              |                |
|                               |                             |                               |              |                |
|                               |                             |                               |              |                |
|                               |                             |                               |              |                |
|                               |                             |                               |              |                |

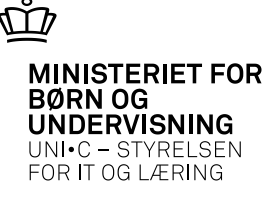

Fuld kontering

| Stamoplysninger       Grupperinger         Aktivitets 4101320024a       Afklaringsford         Kort betegnelses       JKS uge 2         Betegnelses       JKS uge 2         Periodes       08.01.2013         Voplysninger       Skemaoplysninger         CØSA-formåls       2100         Virksomhed       Service SJV         Skottivitetssädelings       14         Sevice SJV       Skoledagskalender         Kvotient       25         Kursistlektioner       JAkkord         Ø Gæsterengøringsservice ved skolehjemophold       Afregningsforms         Lonnoplysninger       JAflyst         Stattmåned Slutmåned pulje       Ø-formål         Ø formål       0-ansvar         Stattmåned Slutmåned pulje       Ø-formål         Ø-formål       221005                                                                                                    | A341 IV-Aktivite | er                     |          |              |             |          |              |                |          | -               |
|----------------------------------------------------------------------------------------------------|------------------|------------------------|----------|--------------|-------------|----------|--------------|----------------|----------|-----------------|
| Aktivitets 4101320024a   Kort betegnelses JKS uge 2   Betegnelses JKS uge 2   Periodes 08.01.2013 * 10.01.2013 ILMS     IV-oplysninger   CØSA-formåls   2100   IV. kurse   Skemaoplysninger    Lønoplysninger   CØSA-formåls   2100   IV. kurse   Skemaoplysninger    Lønoplysninger   CØSA-formåls   2100   IV. kurse   Skemaoplysninger    Lønoplysninger   Uddannelsesgruppes   1   Gæsterengøringsservice ved skolehjemophold     IV optistinned   IV aktivitet   IV optistinger     Lønoplysninger   Uddannelsesgruppes   1   Gæsterengøringsservice ved skolehjemophold     IV aktivitet     IV aktivitet     Lønoplysninger     Lønoplysninger                                                                                                    | Stamoplysninger- |                        |          |              |             |          | Grupperinger |                |          |                 |
| Kott betegnelses       JKS uge 2         Betegnelses       JKS uge 2         Periodes       08.01.2013 *> 10.01.2013 ILMS         IV-oplysninger       CØSA-formåls         CØSA-formåls       2100         Virksomhed       Skemaoplysninger         Kvotient       25         Kursistlektioner       IV-oplysninger         Ø Gæsterengøringsservice ved skolehjemophold       Afregningsforms         Lønoplysninger       I Ø Afflyst         Stattmåned       Slutmåned         Image: Internet internet in                                                                                                    | Aktivitet»       | 4101320024a            |          |              |             |          | Aktivitet    | safdeling»     | 410      | Afklaringsforlø |
| Betegnelse»       JKS uge 2         Periode»       08.01.2013 * 10.01.2013 ILMS         IV-oplysninger       Skemaoplysninger         CØSA-formåls       2100         Virksomhed       Service SJV         Kvotient       25         Kursistlektioner       Lønoplysninger         Ø Gæsterengøringsservice ved skolehjemophold       Afregningsforms         Lønoplysninger       JKS aver 1         Stattmåned       Stattmåned         Julie       Julie         Julie       Julie         Julie <t< td=""><td>Kort betegnelse»</td><td>JKS uge 2</td><td></td><td></td><td></td><td></td><td>Ansv</td><td>arsområde</td><td>5400</td><td>Susanne Morten</td></t<>                                                                                                    | Kort betegnelse» | JKS uge 2              |          |              |             |          | Ansv         | arsområde      | 5400     | Susanne Morten  |
| Periode»       08.01.2013 * 10.01.2013 LMS         IV-oplysninger       Skemaoplysninger         CØSA-formål»       2100         Virksomhed       Service SJV         Kvotient       25         Kursistlektioner       Lanoplysninger         Akkord       Lanoplysninger         Virksomhed       Gæsterengaringsservice ved skolehjemophold         Afregningsform»       L         Afregningsform»       L         Afregningsform»       L         Afregningsform»       L         Afregningsform»       L         Afregningsform»       L         Afregningsform»       L         Afregningsform»       L         Afregningsform»       L         Afregningsform»       L         Afregningsform»       L         Afregningsform»       L         Afregningsform»       L         Startmåned       Skonto       Ø-formål         Ø-ansvar       Ø-projekt         Ø       Ø       Ø                                                                                                    | Betegnelse»      | JKS uge 2              |          |              |             |          | Proje        | ektområde      | <u> </u> |                 |
| IV-oplysninger       Skemaoplysninger         CØSA-formåls       2100       I.V. kurse         Virksomhed       IV. kurse       Ringesystem       214         Kvotient       25       Skoledagskalender       410       Afklaringscei         Kursistlektioner       Image: CØSA-formåls       200       IV. kurse       Image: CØSA-formåls       214       Service SJV         Kvotient       25       Kursistlektioner       Image: CØSA-formåls       Image: CØSA-formåls       Ima                                                                                                    | Periode»         | 08.01.2013 * 10        | .01.20   | 13 🗹 L       | MS          |          |              |                |          |                 |
| CØSA-formål»       2100       I.V. kurse       Ringesystem       214       Service SJV         Virksomhed       Image system       214       Service SJV         Kvotient       25       Skoledagskalender       410       Afklaringscer         Lønoplysninger       Uddannelsesgruppe»       1       Grp. 1         Akkord       Image system       21       Grp. 1         Akkord       Image system       25       Image system       1         Gæsterengøringsservice ved skolehjemophold       Afregningsform»       Image system       Aflyst         Startmåned Slutmåned pulse       Image system       Image system       Image system       Image system         Startmåned Slutmåned pulse       Image system       Image system       Image system       Image system       Image system         Image system       Image system                                                                                                    | -IV-oplysninger  |                        |          |              |             |          | Skemaoplyst  | ninger         |          |                 |
| Virksomhed       Skoledagskalender       410       Afklaringscer         Kvotient       25       Lønoplysninger       Uddannelsesgruppe»       1       Grp. 1         Akkord       ✓       Gæsterengøringsservice ved skolehjemophold       Afregningsform»       L         Øregningsforms       L       Afflyst         Startmåned Slutmåned pulje       Ø-konto       Ø-formål       Ø-ansvar       Ø-projekt         Øregning       118012       2115       5410       221005       Image: Startmåned Slutmåned                                                                                                    | CØSA-form        | <sup>≜l</sup> » 2100   | .V. kur  | ise          |             |          | Ri           | -<br>ngesystem | 214      | Service SJV 7   |
| Kvotient       25         Kursistlektioner                                                                                                    | Virksomh         | ed                     |          |              |             |          | Skoledag     | gskalender     | 410      | Afklaringscente |
| Kursistlektioner       Uddannelsesgruppe»       1       Grp. 1         Akkord       Afregningsform»       L         Ø Gæsterengøringsservice ved skolehjemophold       AC-sats       Aflyst         Startmåned Slutmåned pulse       Ø-tormål       Ø-ansvar       Ø-projekt         Ø 113       jan 2013       J       180812       2115       5410       221005         Ø 113       I       I       I       I       I       I       I       I                                                                                                    | Kuoti            | ant or                 |          |              |             |          | Lønoplysning | jer            |          |                 |
| Image: Construction of the set of the set of | Kursistlektio    | ent 25                 |          |              |             |          | Uddannol     |                |          |                 |
| Akkord Akkord Akkord Ac-sats Aflyst                                                                                                    | Kuisisuekuu      |                        |          |              |             |          | Oddannel     | sesgruppe:     | * 1      | Grp. 1          |
| A341a Lonkonti tilknyttet denne IV-aktivitet       Stattmåned Slutmåned pulje     Ø-konto     Ø-formål     Ø-ansvar     Ø-projekt       1112     jan 2013     J     180812     2115     5410     221005                                                                                                    |                  | Akkord                 | service  | e ved skolel | hiemophold  |          | Anej         | AC-sat         | s L      | - Aflust        |
| Stattmåned Slutmåned pulje     Ø-konto     Ø-formål     Ø-ansvar     Ø-projekt       180812     2115     5410     221005                                                                                                    |                  |                        | 301 1100 |              | njemopriola |          |              |                |          | L Anyst         |
| Startmåned Slutmåned pulje Økonto Ø-formål Ø-ansvar Ø-projekt<br>ian 2013 J 180812 2115 5410 221005                                                                                                    | 🧟 A3             | 41a Lønkonti tilknytte | t denn   | ie IV-aktivi | tet         |          | _            |                |          |                 |
| Startmäned Slutmäned pulje Ø-konto Ø-formål Ø-ansvar Ø-projekt<br>ian 2013 J 180812 2115 5410 221005                                                                                                    |                  |                        | Løn      |              | •           |          |              | 、              |          |                 |
|                                                                                                    |                  | Startmåned Slutmåne    | d pulje  | Ø-konto      | Ø-formål    | Ø-ansvar | Ø-projekt    |                |          |                 |
|                                                                                                    |                  |                        |          | 100012       | 2115        | 0410     | 221000       | )              |          |                 |
|                                                                                                    |                  |                        |          | <u> </u>     |             |          |              |                |          |                 |
|                                                                                                    |                  |                        |          |              |             |          |              |                |          |                 |
|                                                                                                    |                  |                        |          |              |             |          |              |                |          |                 |
|                                                                                                    |                  |                        |          |              |             |          |              |                |          |                 |

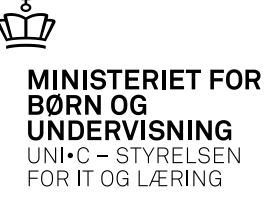

# Hvad giver fejl?

- Hold uden elever
- Skemabrikker uden skolefag (AMU)
- Skemabrikker med skolefag + niveau ingen elever følger
- Sammenlæsning af flere hold, hvor kun ét hold er skemalagt

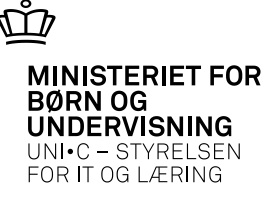

# Hvordan retter vi disse fejl?

- Hold uden elever:
  - Så korrekt kontering som muligt.
    - Kendes uddannelsen, så bruges dette formål.
    - Eller hjælpeformål
- Skemabrikker uden skolefag (AMU):
  - Ret skemabrikken, så skolefaget kommer med
  - Direkte kontering på holdet på det rigtige formål
- Skemabrikker med skolefag + niveau ingen elever følger:
  - Ret brikkerne til de rigtige skolefag + niveau
  - Direkte kontering på holdet på det rigtige formål

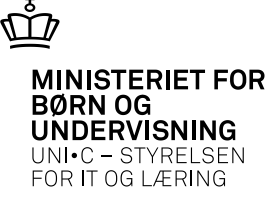

# Hvordan retter vi disse fejl?

• Sammenlæsning af flere hold, hvor kun ét hold er skemalagt:

• Ret skemabrikken til, så alle hold indgår

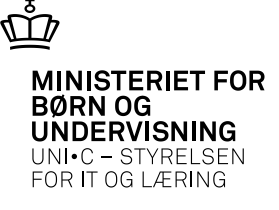

#### Lærerne – er de registreret rigtigt ?

• Skal være tilknyttet en arbejdstidsaftale med "ja" til lønfordeling.

|                                                                                                    |                                                                                                    |                                                                                                    |                                                | /.                                                                                                    |                                                                                                    |                                    |                                                               |
|----------------------------------------------------------------------------------------------------|----------------------------------------------------------------------------------------------------|----------------------------------------------------------------------------------------------------|------------------------------------------------|----------------------------------------------------------------------------------------------------|----------------------------------------------------------------------------------------------------|------------------------------------|---------------------------------------------------------------|
| Arbejdstidsaftaler                                                                                                    |                                                                                                    |                                                                                                    |                                                | Faste aplysninger                                                                                       |                                                                                                    |                                    |                                                               |
| Kode» S1                                                                                                    |                                                                                                    |                                                                                                    |                                                | Højeste arb.tid                                                                                         | <ul> <li>Har norm</li> </ul>                                                                                                    | 🗌 Kv                               | votanorm                                                      |
| Kort betegnelse» [tj.mand                                                                                                    | slign.                                                                                              | /                                                                                                    |                                                | AC-timelærer                                                                                            | AC minutnorm                                                                                                    |                                    |                                                               |
| Betegnelse» tj.mand                                                                                                    | slign.                                                                                              |                                                                                                    |                                                | Periodekørsel                                                                                           | 🗌 Udlevér plan                                                                                                    | 🗹 Bu                               | uffertillæg                                                   |
| Opg.kalender» TS                                                                                                    | Teknisk skole                                                                                       |                                                                                                    |                                                | <ul> <li>Bufferordning</li> </ul>                                                                       | <ul> <li>Akkord</li> </ul>                                                                                                    |                                    | MU-lærer                                                      |
| eriodeoplysninger for arbe<br>Tverordnede oplusninger                                                                                                    | dstidsaftalen                                                                                       |                                                                                                    |                                                |                                                                                                    |                                                                                                    |                                    |                                                               |
| eriodeoplysninger for arbe<br>Dverordnede oplysninger<br>Gyldig fras 01.0<br>Indgår i lønpulies                                                                           | dstidsaftalen<br>2011 Gyldig til»<br>Bev.tim.faktor»                                                | 31.12.2013 SI                                                                                                    | tandaro<br>ta pæd                              | d lek.lgd.» 45<br>lag. pulie» N                                                                         | Pauselgd.»                                                                                                    | 10                                 |                                                               |
| riodeoplysninger for arbe<br>Dverordnede oplysninger<br>Gyldig frax 01,0<br>Indgår i lønpuljex J                                                                          | .2011 Gyldig til»<br>Bev.tim.faktor»                                                                | 31.12.2013 SI<br>1,000 Kvot                                                                                                    | tandaro<br>ta pæd<br>er                        | d lek.lgd.» 45<br>lag. pulje» N                                                                         | Pauselgd.»<br>Timeriled.in fo» J<br>Lokale aktivitetstype                                                                                      | 10                                 |                                                               |
| Consorgsdag 1                                                                                                    | dstidsattalen<br>2011 Gyldig til»<br>Bev.tim.faktor»<br>Omsorgsdage                                 | 31.12.2013 SI<br>1,000 Kvot<br>Honorerede timetype<br>Planl. mertimer                                                                                          | tandaro<br>ta pæd<br>er<br>M                   | d lek.lgd.» 45<br>lag. pulje» N<br>Planl.merti.fas                                                      | Pauselgd.»<br>Timer i led.info» J<br>Lokale aktivitetstype<br>Ej hon. overtid                                                                  | 10                                 |                                                               |
| Filknyttede regler<br>Omsorgsdag<br>Belast, tillæg                                                                                                    | dstidsattalen<br>2014 Gyldig til»<br>Bev.tim.faktor»<br>Omsorgsdage                                 | 31.12.2013 SI<br>1,000 Kvot<br>Honorerede timetype<br>Planl. mertimer<br>Planl. normaltimer                                                                    | tandard<br>ta pæd<br>er<br>M                   | d lek.lgd.» 45<br>lag. pulje» N<br>Planl.merti.fas                                                      | Pauselgd.»<br>Timer i led.info» J<br>Lokale aktivitetstype<br>Ej hon. overtid<br>Undertimer                                                    | 10<br>27<br>13un                   | Undertimer                                                    |
| riodeoplysninger for arbe<br>Dverordnede oplysninger<br>Gyldig frax 01.0<br>Indgår i lønpuljex J<br>Tilknyttede regler<br>Omsorgsdag 1<br>Belast.tillæg<br>Alderstillæg 3 | dstidsattalen<br>2011 Gyldig til»<br>Bev.tim.faktor»<br>Omsorgsdage<br>alderstillæg                 | 31.12.2013 St<br>1,000 Kvot<br>Honorerede timetyp<br>Planl. mertimer<br>Planl. normaltimer<br>Ej planl. normaltim.                                             | tandaro<br>ta pæd<br>er<br>M<br>E8             | d lek.lgd.» 45<br>lag. pulje» N<br>Planl.merti.fas                                                      | Pauselgd.»<br>Timer i led.info» J<br>Lokale aktivitetstype<br>Ej hon. overtid<br>Undertimer<br>F. mg. udb. overt.                              | 10<br>er<br>13un                   | Undertimer<br>For meget udb                                   |
| Tilknyttede regler<br>Omsorgsdag<br>Alderstillæg<br>Afspadsering<br>1                                                                                                    | dstidsattalen<br>Gyldig til»<br>Bev.tim.faktor»<br>Omsorgsdage<br>alderstillæg<br>Afspadsering      | 31.12.2013 St<br>1,000 Kvot<br>Honorerede timetype<br>Planl. mertimer<br>Planl. normaltimer<br>Ej planl. normaltim.<br>Planl. overtimer                        | tandaro<br>ta pæd<br>er<br>M<br>E8<br>F8       | d lek.lgd.» 45<br>lag. pulje» N<br>Planl.merti.fas<br>Ikke-pl.norm f<br>Planl.overtimer                 | Pauselgd.»<br>Timer i led.info» J<br>Lokale aktivitetstype<br>Ej hon. overtid<br>Undertimer<br>F. mg. udb. overt.<br>Pædag. pulje              | 10<br>er<br>13un<br>F<br>ta01      | Undertimer<br>For meget udb<br>§9 Personlig ur                |
| Tilknyttede regler<br>Omsorgsdag<br>Alderstillæg<br>Alderstillæg<br>Lektionsrege                                                                                          | dstidsattalen<br>201 Gyldig til»<br>Bev.tim.faktor»<br>Omsorgsdage<br>alderstillaeg<br>Afspadsering | 31.12.2013 SI<br>1,000 Kvot<br>Honorerede timetype<br>Planl. mertimer<br>Planl. normaltimer<br>Ej planl. normaltim.<br>Planl. overtimer<br>Ej planl. overtimer | tandaro<br>ta pæd<br>er<br>M<br>E8<br>F8<br>G9 | d lek.lgd.» 45<br>lag. pulje» N<br>Planl.merti.fas<br>Ikke-pl.norm f<br>Planl.overtimer<br>Ikke-pl.ovt. | Pauselgd.»<br>Timer i led.info»<br>Lokale aktivitetstype<br>Ej hon. overtid<br>Undertimer<br>F. mg. udb. overt.<br>Pædag. pulje<br>Buffertimer | 10<br>er<br>13un<br>F<br>ta01<br>B | Undertimer<br>For meget udb<br>§9 Personlig un<br>Buffertimer |

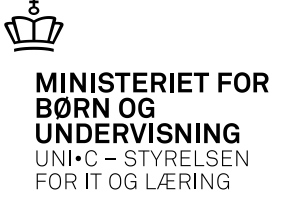

#### Lærerne – er de registreret rigtigt ?

| A037 Ansættelsesforholdets SLS-oplysninger                                                                                                    |                                                                    |
|----------------------------------------------------------------------------------------------------|--------------------------------------------------------------------|
| Medarbejder                                                                                                    | På A037 skal de være tilknyttet et<br>formål, som er defineret som |
| Efternavn                                                                                                    |                                                                    |
| Antal ansættelsesforhold                                                                                                    | lønpulje                                                           |
| Medarbejderens ansættelsesforhold                                                                                                    |                                                                    |
| Prim. Kan<br>Lbnr. ans. låses Sidst låst Beskrivelse Ophør skole Ophør SLS                                                                                                    |                                                                    |
| SLS-oplysninger på ansættelsesforholdet                                                                                                    |                                                                    |
| Opryknings     Oprykn. Oprykn. Oprykn. Aktions       Gyldig fra     Gyldig til       kategori     Stillingskode       dato     udløb       dato     Klasse trin       kode     Image: Stillingskode |                                                                    |
| Lønram./klasse Skalatrin Løntrin                                                                                                    |                                                                    |
| Dellønstæller Dellønsnævner Lønform                                                                                                    |                                                                    |
| Opdateringedato Ancienniket                                                                                                    |                                                                    |
| Ø-formål ZØ-ansvar Ø-projekt                                                                                                    |                                                                    |

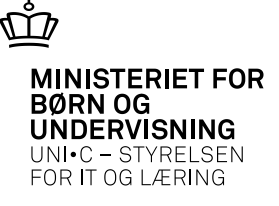

# Hvad med timelærerne ?

- Kvotatimelærere indgår normalt i lønfordelingen
- AC-timelærere kan indgå, ellers konteres de direkte på uddannelserne, de underviser på.
- Der registres ikke ferie og helligdage for timelærerne. Bevillingstimefaktoren er derfor 1,145 (1924/1680). Timerne ganges med denne faktor, således de svarer til de fastansattes.

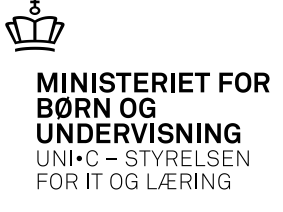

#### Hvilke aktiviteter skal indgå ?

• Ønsker man ikke, at ferie og helligdage skal indgå i lønfordelingen, rettes bevillingstimefaktoren til 1,145 (1924/1680)

| 🙀 B007 Arbejdstidsaftaler                                                                                                    |                                                |                                                             |              |
|----------------------------------------------------------------------------------------------------|------------------------------------------------|-------------------------------------------------------------|--------------|
| Arbejdstidsaftaler                                                                                                    | Faste oplysninger                              |                                                             |              |
| Kode» S1                                                                                                    | ✓ Højeste arb.tid                              | ✓ Har norm                                                  | Kvotanorm    |
| Kort betegnelse» tj.mandslign.                                                                                                    | AC-timelærer                                   | AC minutnorm                                                |              |
| Betegnelse» tj.mandslign.                                                                                                    | Periodekørsel                                  | 🗌 Udlevér plan 🔍                                            | Buffertillæg |
| Opg.kalender» TS Teknisk skole                                                                                                    | <ul> <li>Bufferordning</li> </ul>              | Akkord                                                      | AMU-lærer    |
| Periodeoplysninger for arbejdstidsaftalen<br>Overordnede oplysninger<br>Gyldig fra» 01.01.2011 <del>Gyldig til» 31.12.2</del> 013<br>Indgår i lønpulje» J Bev.tim.faktor» 1,000 | Standard lek.lgd.» 45<br>Kvota pædag. pulje» N | Pauselgd.» 10<br>Timer i led.info» J                        |              |
| Tilknyttede regler       Honorerede til         Omsorgsdag       1       Omsorgsdage       Planl. me         Belast.tillæg       Planl. norma                                   | metyper<br>ertimer M Planl.merti.fas           | Lokale aktivitetstyper<br>Ej hon. overtid<br>Undertimer 13u | n Undertimer |

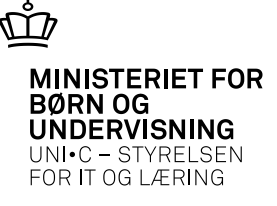

# Aktiviteterne som indgår

• "Ja" til lønpulje på konteringer for alle typer af aktiviteter

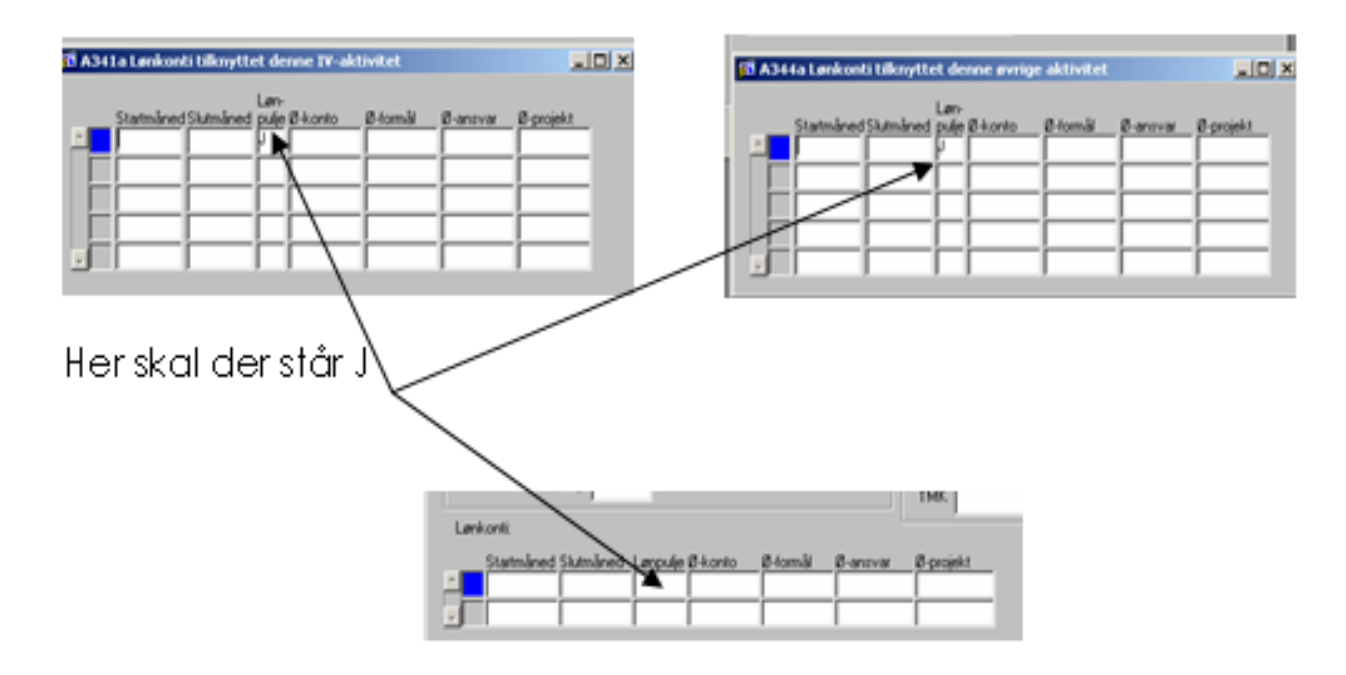

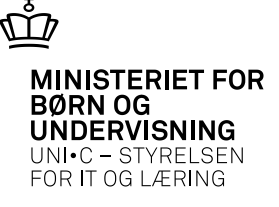

# Er arbejdstimerne rigtige ?

- Ved skemalægning bruges der lektioner. Disse omregnes til arbejdstimer og bruges til lønfordelingen.
- Omregningsfaktoren er lokalt bestemt
  - Omregningsfaktor = hvad skal læreren godtgøres med pr. lektion (uv + forberedelse + pause)

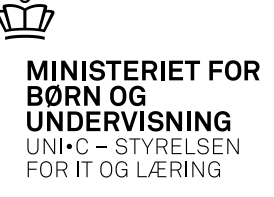

# Omregningsfaktorer

- Faktorerne kommer fra:
  - Minutnorm direkte på A979 Timeposter
  - Minutnorm er registreret på skemabrikken (aktivitet, skolefag og ansættelsesforhold)
  - Minutnorm er registreret i fagfordelingen (aktivitet, evt. skolefag og ansættelsesforhold)
  - Minutnorm på skolefaget på aktiviteten
  - Minutnorm på aktiviteten
  - Minutnorm på uddannelsesgruppen, som aktiviteten er tilknyttet

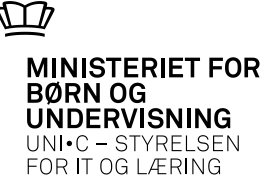

#### Uddannelsesgrupper minutnorm

| 🔞 B008 Uddannelses                        | grupper 📃 🗖                                 | 🕙 🙀 B008 Uddannelsesgrupper                                                                |  |
|-------------------------------------------|---------------------------------------------|--------------------------------------------------------------------------------------------|--|
| Uddannelsesgrp.»                          | 45                                          | Uddannelsesgrp.»                                                                           |  |
| Kort betegnelse»                          | Grp. 1                                      | Kort betegnelse» Grp. 2                                                                    |  |
| Betegnelse»                               | Udd.gruppe 1 - 45 min. lektion              | Betegnelse» Udd.gruppe 2 - 60 min. lektion                                                 |  |
| Max ugt. lekt.»                           | 28                                          | Max ugt. lekt.» 28                                                                         |  |
| Min. minutnorm»                           | 75                                          | Min. minutnorm» 75                                                                         |  |
| Max. minutnorm»                           | 120                                         | Max. minutnorm» 120                                                                        |  |
| AC-sats for Afr.form A»                   | 42 AC4-lektioner                            | AC-sats for Afr.form A» 42 AC4-lektioner                                                   |  |
| AC-sats for Afr.form L»                   | 42 AC4-lektioner                            | AC-sats for Afr.form L» 42 AC4-lektioner                                                   |  |
| Minutnormer for uddanne<br>Gyldig fra Gyl | elsesgruppen<br>Idig til Minutnorm<br>83,48 | Minutnormer for uddannelsesgruppen<br>Gyldig fra Gyldig til Minutnorm<br>01.01.2008 111,30 |  |

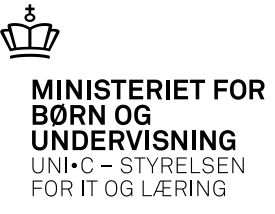

# **Fagfordeling - minutnorm**

| <b>1</b> | A40: | 2a Fagf | ordel | ing s | side 2 af 2   |              |            |            |        |                    |               |          |      |     |     |        |         | <b>— —</b> × |
|----------|------|---------|-------|-------|---------------|--------------|------------|------------|--------|--------------------|---------------|----------|------|-----|-----|--------|---------|--------------|
|          |      | linit   | Lbor  | Ex.   | Planaktivitet | Aktivitet    | Fradato    | Tildata    | Skole- | Mio                |               | Lektions | Udd. | Afr | AC- | Minut- | Antal   | Antal        |
| ß        |      | bbha    | 082   | N     |               | 94812truk021 | 14.02.2012 | 15.02.2012 | 43686  | •                  | Gaffeltruck 7 | enneder  | gip. |     | 62  |        | Tecopy. | min.opg.     |
|          |      | sgu     | 082   | N     |               | 94812stab001 | 23.01.2012 | 27.01.2012 | 43687  | ·                  | Gaffelstabler |          |      |     | 66  |        |         |              |
|          |      | sgu     | 082   | Ν     |               | 94812stab002 | 13.02.2012 | 17.02.2012 | 43687  | $\overline{\cdot}$ | Gaffelstabler |          |      |     | 66  |        |         |              |
|          | : 🔳  | sgu     | 082   | Ν     |               | 94812stab003 | 05.03.2012 | 09.03.2012 | 43687  | ŀ                  | Gaffelstabler |          |      |     | 66  |        |         |              |
|          |      | sgu     | 082   | Ν     |               | 94812stab004 | 26.03.2012 | 30.03.2012 | 43687  | ŀ                  | Gaffelstabler |          |      |     | 66  |        |         |              |
| 1        |      | sgu     | 082   | Ν     |               | 94812stab005 | 16.04.2012 | 20.04.2012 | 43687  | ŀ                  | Gaffelstabler |          |      |     | 66  |        |         |              |
|          |      | sgu     | 082   | Ν     |               | 94812stab006 | 07.05.2012 | 11.05.2012 | 43687  | ŀ                  | Gaffelstabler |          |      |     | 66  |        |         |              |
|          |      | sgu     | 082   | Ν     |               | 94812stab007 | 04.06.2012 | 08.06.2012 | 43687  | ŀ                  | Gaffelstabler |          |      |     | 66  |        |         |              |
|          | -    | sgu     | 082   | Ν     |               | 94812stab008 | 25.06.2012 | 29.06.2012 | 43687  | ŀ                  | Gaffelstabler |          |      |     | 66  |        |         |              |
|          |      | eau     | 082   | N     |               | 9/912-tab010 | 17.09.2012 | 21.09.2012 | 43687  |                    | Gaffelstabler |          |      |     | 88  |        |         |              |

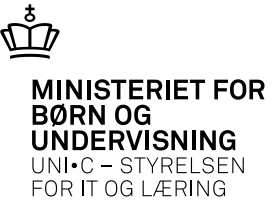

#### Minutnorm

| ₩ <u>a</u> B | 006 Min      | utnormer for sk | olefag (      | ig u | Iddannelsesgri | uppe         |            | _ 🗆 🗶  |
|--------------|--------------|-----------------|---------------|------|----------------|--------------|------------|--------|
|              | Udd-<br>grp. |                 | Skole-<br>fag | Niv  |                | Gyldig til 🌔 | Minutnorm  |        |
|              | 1            | Grp. 1          | 10057         | С    | TS Matematik   | 01.01.2002   |            | 109,00 |
|              | 1            | Grp. 1          | 10207         | С    | TS Engelsk     | 01.01.2002   |            | 109,00 |
|              | 1            | Grp. 1          | 86830         | ŀ    | Intro          | 01.01.2004   | 31.12.2005 | 65,00  |
| 1            | 1            | 1 Grp. 1        |               | ŀ    | Internatstur   | 01.01.2004   | 31.12.2005 | 65,00  |
|              | 1            | Grp. 1          | 86832         | ŀ    | Studietur      | 01.01.2004   | 31.12.2005 | 65,00  |
|              | 1            | Grp. 1          | 86833         | ŀ    | Kontaktlæretid | 01.01.2004   |            | 65,00  |
|              | 1            | Grp. 1          | 86834         | ŀ    | Rustur         | 01.01.2004   | 31.12.2005 | 60,00  |
|              | 1            | Grp. 1          | 86835         | ŀ    | Studietur      | 01.01.2004   | 31.12.2005 | 60,00  |
|              | 1            | Grp. 1          | 86836         | ·    | Internattur    | 01.01.2004   | 31.12.2005 | 60,00  |
|              | 1            | Grp. 1          | 86837         | ·    | Svendeprøver   | 01.01.2004   | 31.12.2005 | 60,00  |

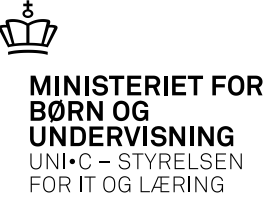

#### **Timeposter - minutnorm**

| <b>22-0</b> | 79 Timeposter                           |                            |               |                |                         |                                  |                        |                        |                        |                                                      |                                        |                |                          |                         |                                   |                                  |                                  |                                |
|-------------|-----------------------------------------|----------------------------|---------------|----------------|-------------------------|----------------------------------|------------------------|------------------------|------------------------|------------------------------------------------------|----------------------------------------|----------------|--------------------------|-------------------------|-----------------------------------|----------------------------------|----------------------------------|--------------------------------|
| Per         | riode                                   |                            |               |                |                         |                                  |                        |                        |                        |                                                      |                                        |                |                          |                         |                                   |                                  |                                  |                                |
| Ans         | sættelsesforhold                        |                            | _             |                |                         |                                  |                        |                        |                        |                                                      |                                        |                |                          |                         |                                   |                                  |                                  |                                |
|             | ph                                      | 041                        |               | Mogens Ba      | igger                   | Hansen                           |                        |                        |                        |                                                      |                                        |                |                          |                         |                                   |                                  |                                  |                                |
| Time        | eposter                                 |                            |               |                |                         |                                  |                        |                        |                        |                                                      |                                        |                |                          |                         | $\frown$                          |                                  |                                  |                                |
|             | Beregn.                                 |                            |               |                |                         |                                  |                        |                        | <b>D</b> 1             | 12 .                                                 |                                        |                |                          |                         |                                   | <b>`</b>                         |                                  |                                |
|             |                                         |                            |               |                | l ime                   | -                                |                        |                        | Plan                   | - Konter.                                            |                                        |                | Afr.                     | AZ-                     | Minut-                            | Qpd.                             | Minutn.                          | Afr.                           |
|             | aktivitet                               | Skolefag                   | Niv           |                | type                    | Dato                             | Lekt.                  | Timer                  | Plan<br>lagt           | - Konter.<br>aktivitet                               | Kont. dato                             | Lås            | Afr.<br>t form           | AIZ-<br>sats            | Minut-<br>norm                    | Npd.<br>fra                      | Minutn.<br>oprind.               | Afr.<br>pot.                   |
|             | aktivitet<br>37421208eux                | Skolefag<br>23010          | Niv<br>C      | Fysik          | type<br>U               | -<br>Dato<br>29.11.2012          | Lekt.<br>-2,00         | Timer<br>-2,95         | Plan<br>lagt<br>N      | - Konter.<br>aktivitet<br>37421208eux                | Kont. dato<br>01.12.2012               | Lås<br>J       | Afr.<br>t form           | AIZ-<br>sats<br>42      | Minut-<br>norm<br>88,52           | Qpd.<br>fra<br>2 A979            | Minutn.<br>oprind.<br>UDG        | Afr.<br>pct.<br>100,0          |
|             | aktivitet<br>37421208eux<br>37421208eux | Skolefag<br>23010<br>23010 | Niv<br>C<br>C | Fysik<br>Fysik | l ime<br>type<br>U<br>U | Dato<br>29.11.2012<br>29.11.2012 | Lekt.<br>-2,00<br>2,00 | Timer<br>-2,95<br>4,00 | Plan<br>lagt<br>N<br>J | - Konter.<br>aktivitet<br>37421208eux<br>37421208eux | Kont. dato<br>01.12.2012<br>01.12.2012 | Lås<br>J<br>J  | Afr.<br>t form<br>L<br>L | AD-<br>sats<br>42<br>42 | Minut-<br>norm<br>88,52<br>120,00 | 0 pd.<br>fra<br>2 A979<br>0 A979 | Minutn.<br>oprind.<br>UDG<br>MAN | Afr.<br>pct.<br>100,0<br>100,0 |
|             | aktivitet<br>37421208eux<br>37421208eux | Skolefag<br>23010<br>23010 | Niv<br>C<br>C | Fysik<br>Fysik | type<br>U<br>U          | Dato<br>29.11.2012<br>29.11.2012 | Lekt.<br>-2,00<br>2,00 | Timer<br>-2,95<br>4,00 | Plan<br>lagt<br>N<br>J | - Konter.<br>aktivitet<br>37421208eux<br>37421208eux | Kont. dato<br>01.12.2012<br>01.12.2012 | Lås<br>J<br>J  | Afr.<br>t form<br>L<br>L | AD-<br>sats<br>42<br>42 | Minut-<br>norm<br>88,52<br>120,00 | 0pd.<br>fra<br>2 A979<br>0 A979  | Minutn.<br>oprind.<br>UDG<br>MAN | Afr.<br>pct.<br>100,0<br>100,0 |
|             | aktivitet<br>37421208eux<br>37421208eux | Skolefag<br>23010<br>23010 | Niv<br>C      | Fysik<br>Fysik | l ime<br>type<br>U<br>U | Dato<br>29.11.2012<br>29.11.2012 | Lekt.<br>-2,00<br>2,00 | Timer<br>-2,95<br>4,00 | Plan<br>lagt<br>J      | - Konter.<br>aktivitet<br>37421208eux<br>37421208eux | Kont. dato<br>01.12.2012<br>01.12.2012 | Låsi<br>J<br>J | Afr.<br>t form<br>L<br>L | 42-<br>sats<br>42<br>42 | Minut-<br>norm<br>88,52<br>120,00 | 0pd.<br>fra<br>2 A979<br>1 A979  | Minutn.<br>oprind.<br>UDG<br>MAN | Afr.<br>pct.<br>100,0<br>100,0 |

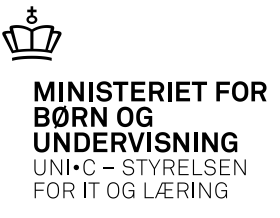

# **Omregning AC-timelærere**

| • Holdono or till/nyttat on | 🔞 A326 Hold                                                                                                    |                                                                                                    |
|-----------------------------|----------------------------------------------------------------------------------------------------|----------------------------------------------------------------------------------------------------|
|                             | Stamoplysninger                                                                                                    | Grupperinger                                                                                                    |
|                             | Aktivitet» Elevplan navn                                                                                                    | Aktivitetsaldeling»                                                                                                    |
| AC-sats                     | Kot belegnelses                                                                                                    | Ansvarsonräde                                                                                                    |
|                             | Betegneties                                                                                                    | Projektoraråde                                                                                                    |
|                             | Penoses ·                                                                                                    | Underwähingssted                                                                                                    |
|                             | Parametelliste Elevplan redigering                                                                                                    | United Young United Young                                                                                                    |
|                             | Heldssterringer                                                                                                    | Lanoplysninger ÅU-delehold                                                                                                    |
|                             | ÄU-tailledatosi Forvn./min. antai tailledatoer                                                                                                    | Udd guppes Albender/Modtager                                                                                                    |
|                             | Min. antal timeldte Make. antal timeldte                                                                                                    | Frafaldsprocent Fra-skole                                                                                                    |
|                             | Trækningstype Eleviektioner                                                                                                    | Ahegriegzons L Akkod Téckole                                                                                                    |
|                             | Ugedeg                                                                                                    | AC-tals Affect pr date                                                                                                    |
|                             | Starttidspunkt Stutidspunkt                                                                                                    |                                                                                                    |
|                             | ANU-oplyoninger                                                                                                    | Skenaopjuninger Pånindelsesprofil                                                                                                    |
|                             | Gennem/æende skole                                                                                                    | Ringespotens Profil                                                                                                    |
|                             | Godkendt skole                                                                                                    | Skoledagskalender Registreringshist                                                                                                    |
|                             | Indkaldebeodato Vaerksted                                                                                                    | Titokudamankakombination                                                                                                    |
|                             | Timer pr dag                                                                                                    | TMK ]. Annul. tikn. til elevplan                                                                                                    |
|                             | Lenkonti<br>Statnianed Slatnianed Lenpuje 8-konto Ø-fornia 8-ansvar<br>Skoletag på hold<br>Skole-<br>Tag Niv Kort betegnelse tus ves dage telkt. leikt. opgav: | B projekt<br>Eks Eks Alt. AC- Ak- Elev- Pat. Godk. Genn. Timer Standard<br>Nerm. sprog Init. Lbrz. Tom satz kodglan LMSInite skole skole Godk-FKB. Ver.pt. dag pladber |

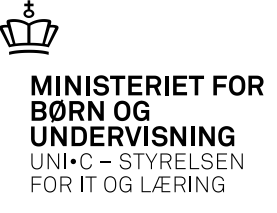

#### Minutnorm AC-timelærere

| 😨 B000 AC-satser 📃 🗖                                                                                                    | 🛿 B000 AC-satser                                                                                                    | . 🗆 🗙 |
|----------------------------------------------------------------------------------------------------|----------------------------------------------------------------------------------------------------|-------|
| AC-sats»  Kort betegnelse» AC3-arbejdstime Betegnelse» AC3-arbejdstimeafregning Gyldig fra» 01.01.1993 Gyldig ti Uddannelser Minuthorm» 100,00 Lønkode timet» 4619 103 Sats 3 Lønkode lekt.» 4619 103 Sats 3       | AC-sats»       Image: Constraint of the sector of the sector |       |
| B000 AC-satser                                                                                                    | B000 AC-satser                                                                                                    |       |
| AC-sats»  AC3-arbeidstime Betegnelse» AC3-arbeidstimeafregning Gyldig fraw 01.01.1997 Gyldig ti Uddannelser Fastansatte 1,5% ferie Minutnorm» 100,00 Lønkode timer» 4618 103 Sats 3 Lønkode lekt.» 4618 103 Sats 3 | AC-sats»       Image: Constraint of the second second |       |

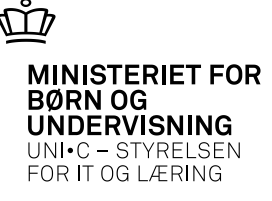

#### Minutnorm AC-timelærer

| 🧟 A9 | 79 Timeposter    |          |     |            |      |            |       |       |           |             |            |      |      |      |        |      |         |       |
|------|------------------|----------|-----|------------|------|------------|-------|-------|-----------|-------------|------------|------|------|------|--------|------|---------|-------|
| Pe   | riode            |          |     |            |      |            |       |       |           |             |            |      |      |      |        |      |         |       |
| An   | sættelsesforhold |          |     |            |      |            |       |       |           |             |            |      |      |      |        |      |         |       |
| hł   | 10               | 888      |     | Heidi Holm |      | Jørgensen  | 1     |       |           |             |            |      |      |      |        |      |         |       |
| Tim  | enoster          |          |     |            |      |            |       |       |           |             |            |      |      |      |        |      |         |       |
|      | Beregn.          |          |     |            | Time |            |       |       | Plan      | Konter.     |            |      | Afr. | AC-  | Minut- | Opd. | Minutn. | Afr.  |
|      | aktivitet        | Skolefag | Niv |            | type | Dato       | Lekt. | Timer | lagt      | aktivitet   | Kont. dato | Låst | form | sats | norm   | fra  | oprind. | pat.  |
|      | hhoprøve124      | 04800    | С   | Biologi    | U    | 24.01.2012 | 0,75  | 1,25  | Ν         | hhoprøve124 | 24.01.2012 | Ν    | L    | 42   | 100,00 | B069 | ACS     | 100,0 |
|      | hhoprøve124      | 04800    | С   | Biologi    | U    | 24.01.2012 | 1,00  | 1,67  | N         | hhoprøve124 | 24.01.2012 | N    | L    | 42   | 100,00 |      | ACS     | 100,0 |
|      |                  | í        |     |            |      |            |       |       | $\square$ |             | 1          | t    |      |      |        |      | 1       |       |
| i i  |                  | í        |     |            |      | <u> </u>   |       |       | $\square$ |             |            | t    |      |      |        |      |         |       |

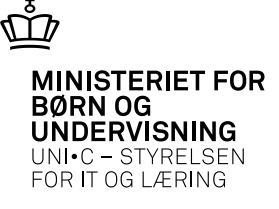

# **Opsummering – hvad skal der til:**

- Lærerne
  - Oprettelserne
  - Arb.tidsaftale
- Eleverne
  - Oprettelserne
  - Skoleforløb
- Aktiviteterne
  - Oprettelse
  - kontering

- •Timeregistrering/skema
  - •Dato
  - •Skolefag + niveau
  - •Flere hold